两步修改WindowsXP中远程管理默认端口 PDF转换可能丢失 图片或格式,建议阅读原文

https://www.100test.com/kao\_ti2020/469/2021\_2022\_E4\_B8\_A4\_ E6 AD A5 E4 BF AE E6 c67 469024.htm 自Windows 2000开 始,微软就提供一项终端服务(Terminal Server)这项服务可 以将远程的桌面传递到本地。通过该服务,可视化的远程管 理可以非常方便的实现。继Windows 2000之后, Windows XP 也提供这项服务。在Windows XP 中的Terminal Server Client程 序比Windows 2000中的那个有了进一步的发展,许多功能都 强大了许多。Windows XP 中的Terminal Server Client程序主要 的新特性有:1)可以将目标机器上的声音带回本机。2)支 持真彩色并可以全屏使用。3)而且不用安装,只需两个文 件 mstsc.exe 和 mstscax.dll 就可以使用了,非常方便。 Terminal Server 的默认端口是 3389, 所以很多了解Windows的这个特性 的人利用一些特殊的软件或者其他方法来扫描该端口。发现 该端口开放就可以实施入侵,这是非常危险的。所以,在实 践中需要改变Terminal Server的端口。 修改Terminal Server的默 认端口的办法如下: 1. 服务器端的修改 将下列两个注册表键 中的 PortNumber 均改成自定义的端口即可:

HKEY\_LOCAL\_MACHINESystemCurrentControlSetControlTer minal ServerWdsRepwdTdsTcp

HKEY\_LOCAL\_MACHINESystemCurrentControlSetControlTer minal ServerWinStationsRDP-Tcp 2. 客户端的修改Windows 2000 运行 Client Connection Manager 创建一个对刚才修改过的服务 器的新连接,然后将其导出到 server.cns 文件,。cns 文件是 存储此连接各选项的 ASCII 码文件,用 文本编辑软件 打开这 个文件, 找到 Server Port=3389 这一行将 3389 改成自定义的端 口,保存后再将其导入 Client Connection Manager 它会提示 已经有一个连接使用此配置,是否将其覆盖",选择是。 现 在我们就可以用 Client Connection Manager 中的这个连接配置 连到自定义端口的服务器了。 Windows XP 打开 mstsc.exe 窗 口。按"选项"按钮扩展窗口,将有"常规"、"显示"、 "本地资源"、"运行"、"高级"五个选项卡。根据需要 填写各项后,再按"常规"选项卡中的"另存为"按钮。 mstsc.exe 会将自定义连接配置保存为.rdp 文件。用文本编辑 软件将其打开可以看到其格式如下: screen mode id: i:1 desktopwidth: i: 800 desktopheight: i: 600 session bpp: i: 8 winposstr: s: 2, 3, 195, 73, 843, 580 auto connect: i: 0 full aDDRess : s : 192.168.0.9 compression : i : 1 bitmapcachepersistenable : i : 1 keyboardhook : i : 2 audiomode : i : 2 redirectdrives : i : 1 redirectprinters : i : 1 redirectcomports : i : 1 displayconnectionbar : i : 1 username : s : tsinternetuser domain : s : JOB alternate shell : s : shell working directory:s:非常明显,可以看出这个文件的格式为:选项 :数据类型(i-整数/s-字符串):该选项的数据值。 其中没 有连接到服务器的某个端口的这样的选项。所以需要手工添 加,在其中添加一行。 server port:i: × × × × ( × × × × 服务器自定义的端口)。也可以将中间项省去;直接写成 server port: × × × × 即可。运行mstsc.exe,打开这个。rdp 文件即可连接这个自定义端口了。 100Test 下载频道开通, 各 类考试题目直接下载。详细请访问 www.100test.com